Инструкция по подаче заявления на услугу:

«Предоставление ежегодной денежной выплаты на обеспечение детей из многодетных семей, обучающихся в общеобразовательных организациях, одеждой для посещения учебных занятий, а также спортивной формой на период обучения».

1. Авторизуйтесь на портале Госуслуг по прямой ссылке на электронную форму услуги <u>https://gosuslugi.ru/600135/1/form</u> (переход по ссылке осуществляется на рабочем месте в зоне СПС из раздела «УСЛУГИ СОЦБЛОКА»)

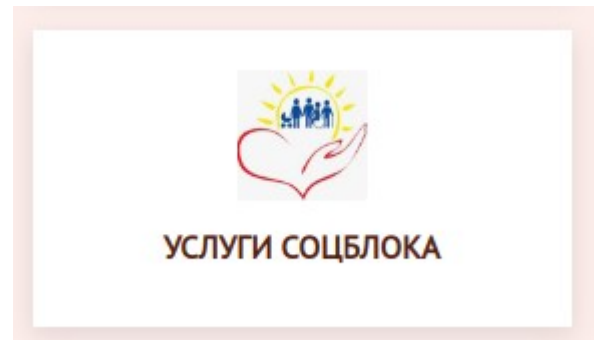

2. На открывшейся странице нажмите кнопку «Начать»:

< Назад

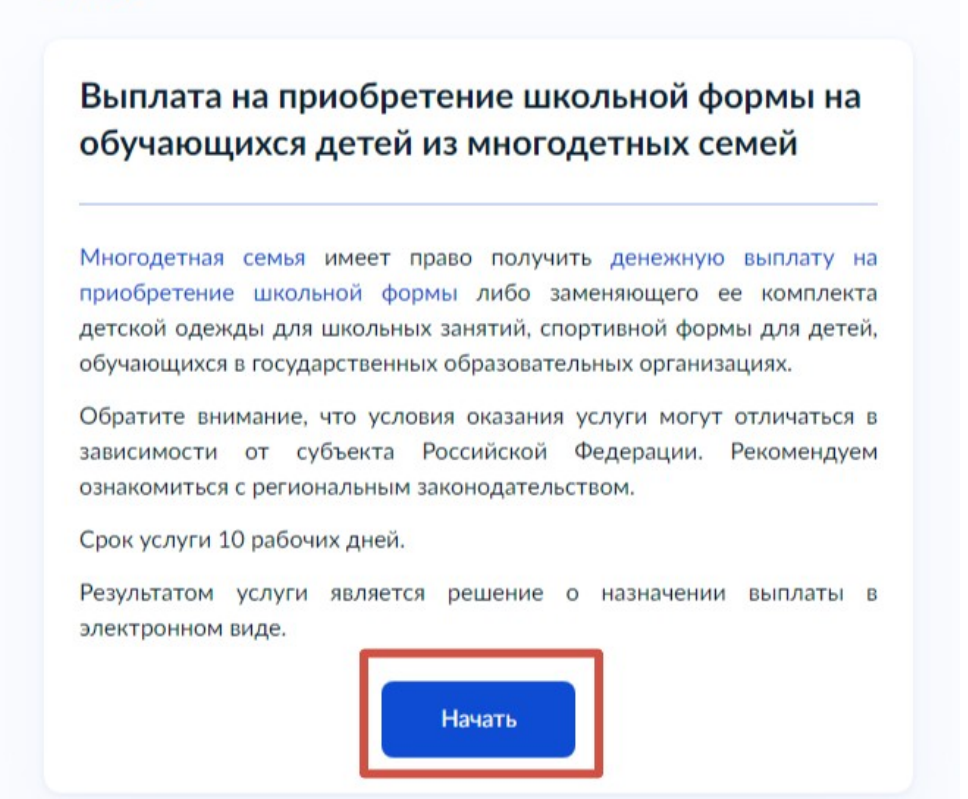

3. Укажите, вы представитель или заявитель

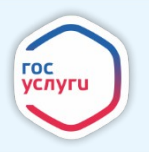

| > |
|---|
| > |
|   |

4. Укажите сведения о заявителе и нажмите «Верно»

| Сведения о заявителе |  |
|----------------------|--|
|                      |  |

| the second second second second second second second second second second second second second second second se |                             |                   |
|----------------------------------------------------------------------------------------------------|-----------------------------|-------------------|
|                                                                                                    |                             |                   |
| Гражданство                                                                                                    |                             |                   |
| РОССИЯ                                                                                                    |                             |                   |
| СНИЛС                                                                                                    |                             |                   |
| 000-000-007-00-                                                                                                 |                             |                   |
| Паспорт гражи                                                                                                   | анина РФ                    |                   |
| Серия и номер                                                                                                   |                             |                   |
| Design and property                                                                                             |                             |                   |
| Дата выдачи                                                                                                    |                             |                   |
| 1100.01                                                                                                    |                             |                   |
| Кем выдан                                                                                                    |                             |                   |
| Citizense (1994)                                                                                                | Non-the Reference of States | The last Managers |
| Код подразделе                                                                                                  | пия                         |                   |
| 40000                                                                                                    |                             |                   |

5. Укажите контактный телефон заявителя и нажмите «Верно»

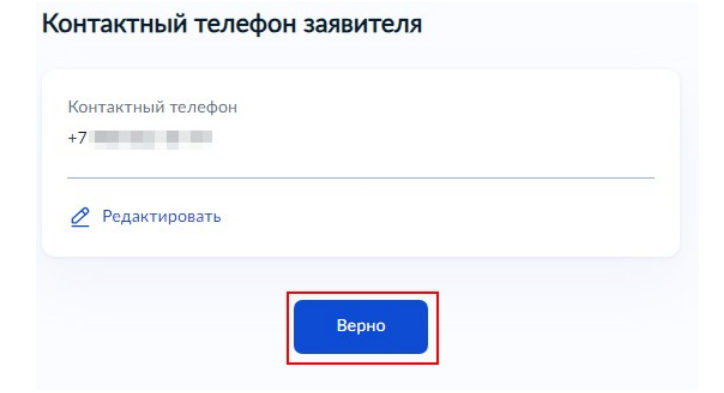

6. Укажите E-mail заявителя и нажмите «Верно»

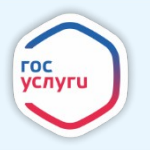

| Электронная почта    |       |  |
|----------------------|-------|--|
| THE REAL PROPERTY OF |       |  |
|                      |       |  |
| 🖉 Редактировать      |       |  |
|                      |       |  |
|                      |       |  |
|                      | Верно |  |

7. Укажите сведения о ребёнке (детях), на которого(ых) предоставляется выплата и нажмите «Верно». Если ребенок есть в Вашем профиле, выберите ребенка и его данные подтянутся автоматически

| < Назад                                                                 |  |  |  |  |  |  |  |
|-------------------------------------------------------------------------|--|--|--|--|--|--|--|
| Сведения о ребёнке (детях), на которого (ых)<br>предоставляется выплата |  |  |  |  |  |  |  |
| Ребёнок 1                                                               |  |  |  |  |  |  |  |
| Выберите ребёнка из вашего профиля                                      |  |  |  |  |  |  |  |
| · · ·                                                                   |  |  |  |  |  |  |  |
|                                                                         |  |  |  |  |  |  |  |
| Добавить                                                                |  |  |  |  |  |  |  |
| Далее                                                                   |  |  |  |  |  |  |  |

Если данных о ребенке нет в вашем профиле, их необходимо внести

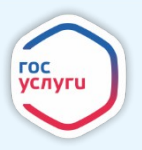

| юберите ребёнка из вашего профиля                                                                                                    |   |
|----------------------------------------------------------------------------------------------------|---|
|                                                                                                    | ^ |
| -                                                                                                    |   |
| and the second second se |   |

Если выплату необходимо получить на нескольких детей, добавьте нового ребенка

| Ребёнок 2                          | × |
|------------------------------------|---|
| Выберите ребёнка из вашего профиля |   |
| Добавить нового ребёнка 🗸 🗸        |   |
| Фамилия                            |   |
| Terrent                            |   |
| Имя                                |   |
|                                    |   |
| Отчество                           |   |
| Terrene                            |   |
| При наличии                        |   |
| Дата рождения                      |   |
| antonia fanta                      |   |
| 💿 Мальчик 🔘 Девочка                |   |
| Добавить                           |   |
| Далее                              |   |

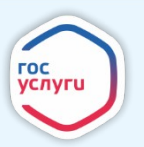

8. Укажите СНИЛС детей и нажмите «Верно», портал не пропустит «несуществующий» СНИЛС

| < Назад          |       |  |
|------------------|-------|--|
| Сведения о детях |       |  |
|                  |       |  |
| снилс            |       |  |
|                  | Далее |  |

9. Укажите, где зарегистрировано рождение ребенка и нажмите «Верно»

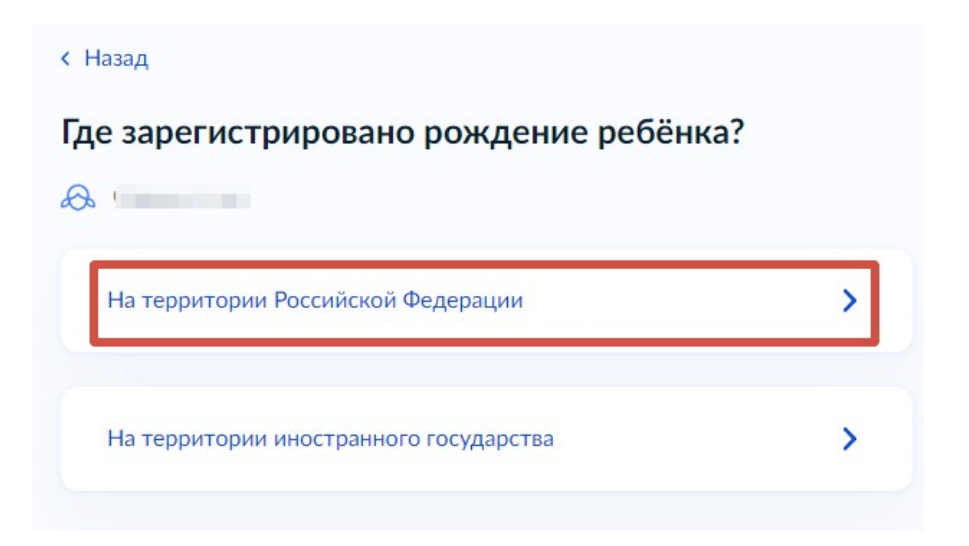

В случае регистрации на территории РФ, введите реквизиты актовой записи о рождении

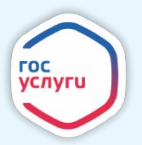

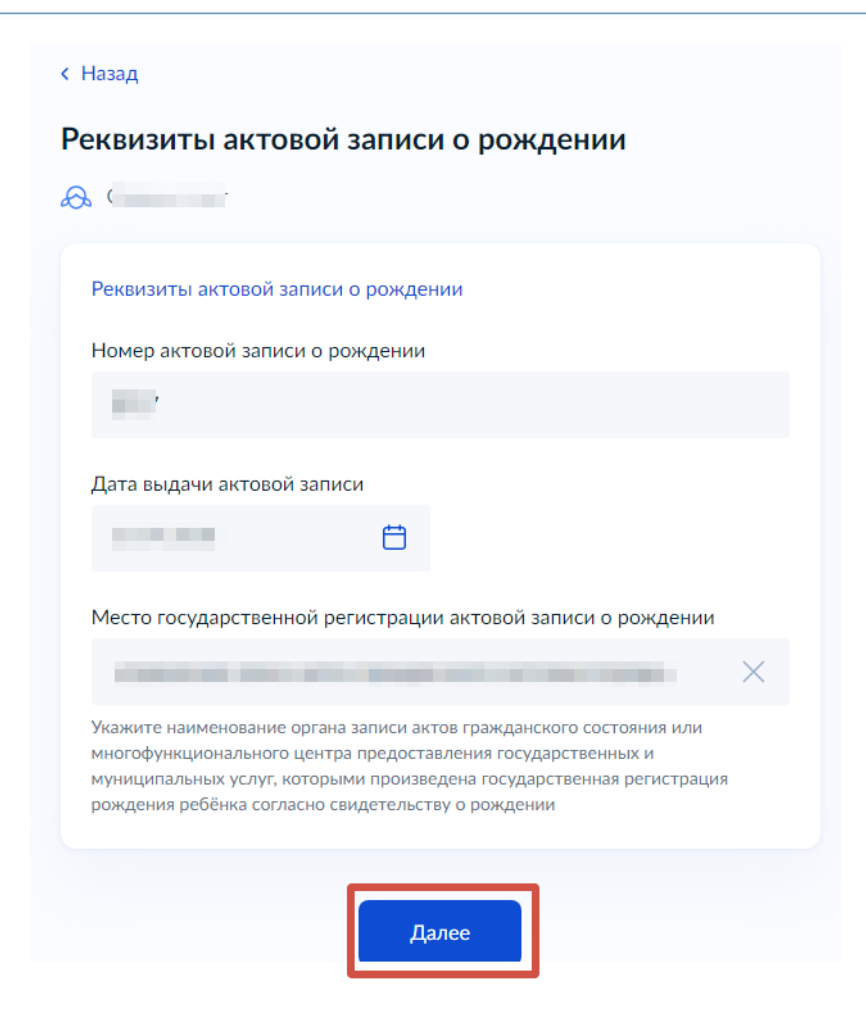

В случае регистрации на территории иностранного государства

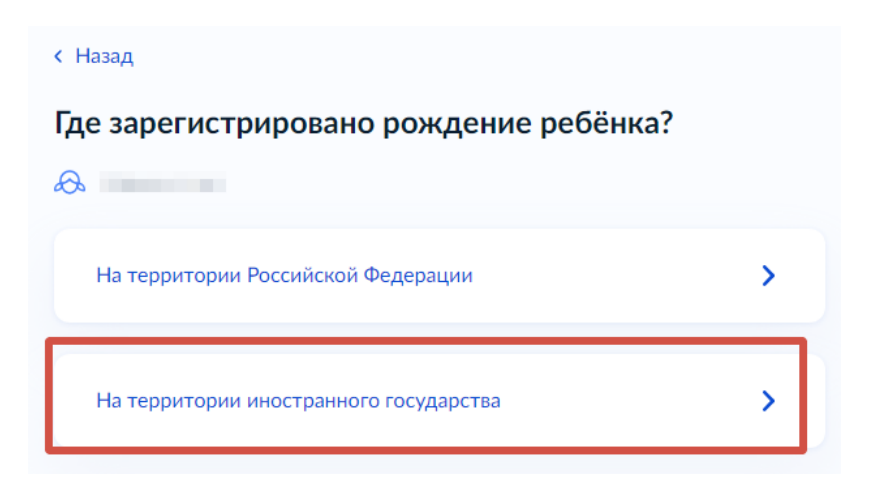

Прикрепите документы о рождении ребенка

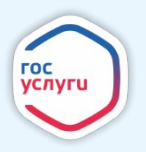

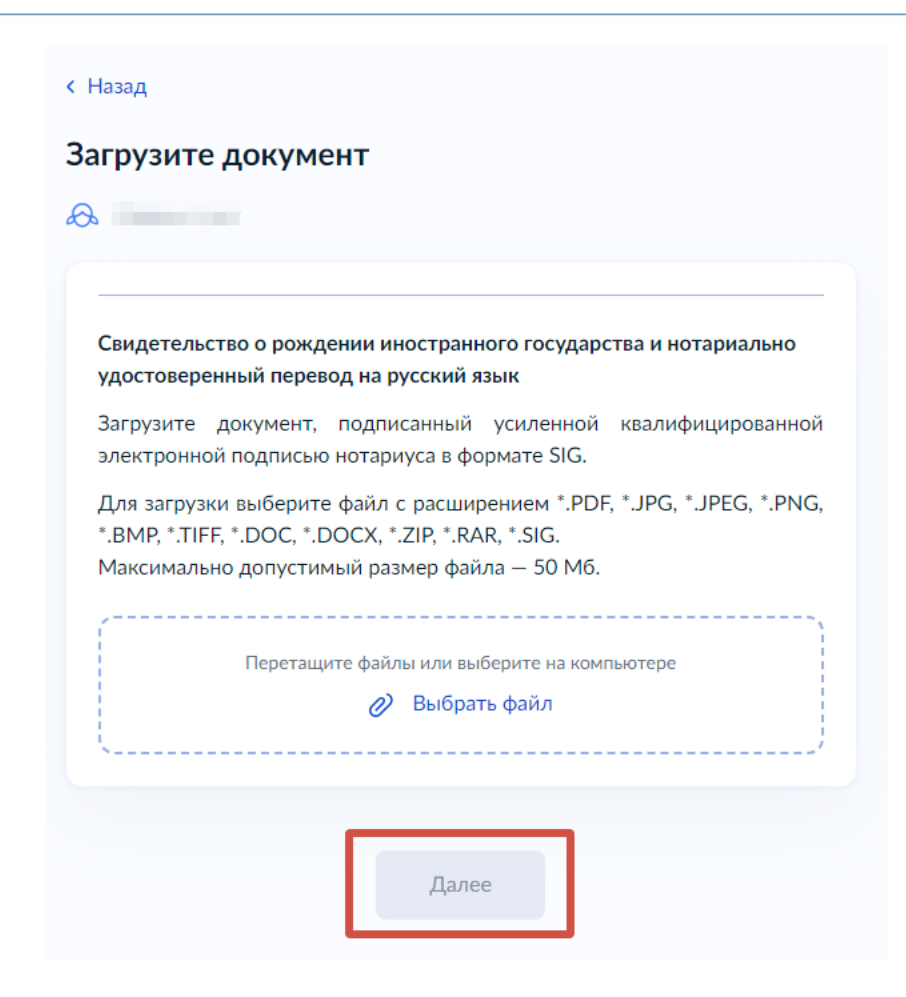

10. Укажите адрес ребенка и нажмите «Верно»

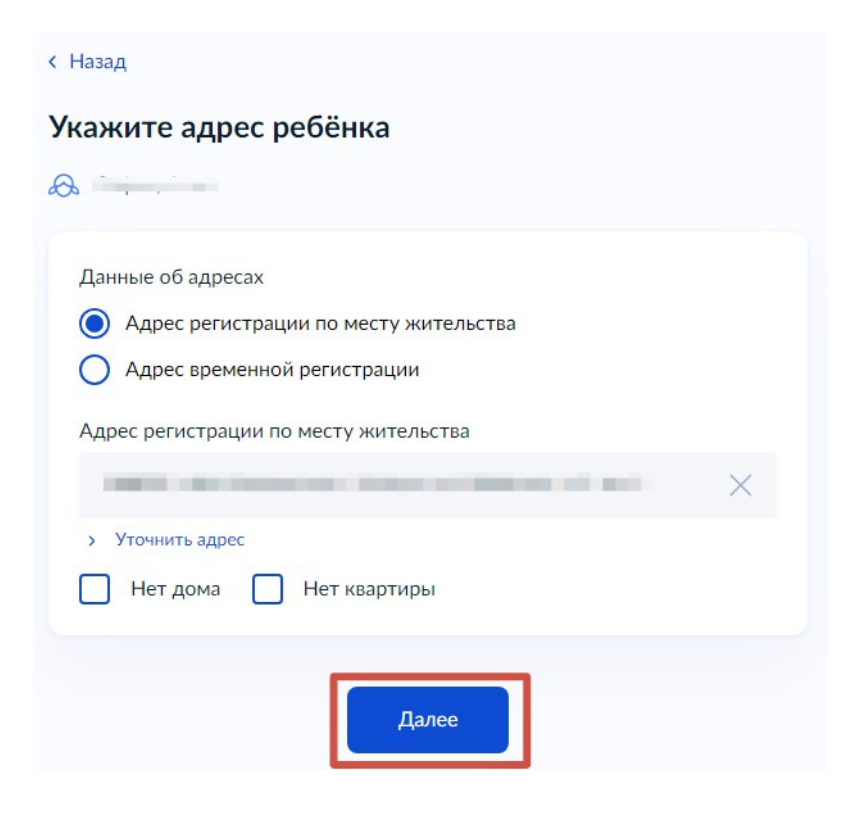

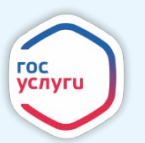

11. Если у Вас нет документа, подтверждающего обучение в образовательной организации Вам необходимо написать или напечатать на листе А4 информацию о месте обучения ребенка, пример: «Иванов Иван Иванович, МОУ СОШ №1 города Людиново», крупным читаемом текстом, сфотографировать или отсканировать и прикрепить в данный раздел. Сотрудники ОСЗН сделают запрос, подтверждающий обучение ребенка в данной образовательной организации

| Документ, п   | одтверждающий обучение ребёнка в                                                             | образовательной         |
|---------------|----------------------------------------------------------------------------------------------|-------------------------|
| Для загрузкі  | и выберите файл с расширением *.JPI                                                          | EG, *.RAR, *.ZIP, *.PDF |
| *.JPG, *.PNG. |                                                                                              |                         |
| Максимальн    | о допустимый размер файла — 50 Мб.                                                           |                         |
|               |                                                                                              |                         |
|               |                                                                                              |                         |
| PDF           | 0.2 M6                                                                                       | Удалит                  |
| РDF<br>Посм   | отреть Скачать                                                                               | Удалити                 |
| РDF<br>Посм   | отреть Скачать                                                                               | Удалиті                 |
| РОГ           | 0.2 Мб<br>отреть Скачать<br>Перетащите файлы или выберите на ком                             | Удалиті<br>пьютере      |
| РОГ           | 0.2 Мб<br>отреть Скачать<br>Перетащите файлы или выберите на ком<br><i>(</i> ) Выбрать файлы | Удалиті<br>пьютере      |

12. Укажите каким способом заявитель хочет получать выплату

| > |
|---|
| > |
|   |

13. Укажите банковские реквизиты для перечисления выплаты и нажмите «Верно».

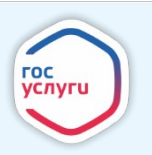

| <b>l</b> анные получателя сре <i>г</i>     | цств:                                       |          |
|--------------------------------------------|---------------------------------------------|----------|
| ИК или наименование б                      | анка получателя                             |          |
| 042908612 - КАЛУЖС                         | КОЕ ОТДЕЛЕНИЕ N8608 ПАО СБЕ                 | $\times$ |
| 301018101000000006<br>юмер счета заявителя | 12                                          |          |
| 11111111111111111111                       | 11                                          | $\times$ |
| омер счета вашей банковск                  | кой карты вы можете уточнить в онлайн-банке | 9        |

14. Укажите из выпадающего списка уполномоченный орган, предоставляющий услугу.

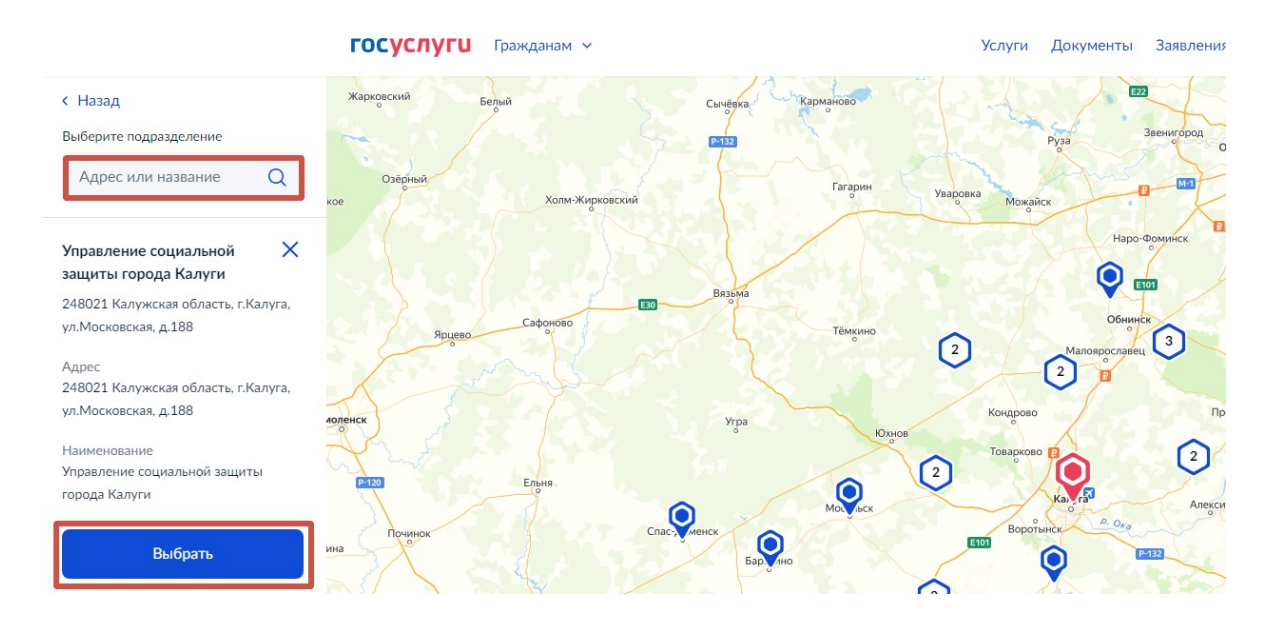

15. Выберете способ получения результата

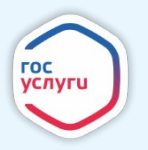

#### Способ получения результата

Электронный результат предоставления услуги будет предоставлен в Ваш личный кабинет на ЕПГУ.

Электронный результат предоставления услуги будет предоставлен в личный кабинет на ЕПГУ.

Далее нажмите «Подать заявление»

16. Информация о ходе рассмотрения заявления будет отображаться в личном кабинете во вкладке «Заявления» (для просмотра статуса выберите из списка поданное заявление и нажмите на него).

| ≡ госу        | слуги о            | Старооскольский               | р-н                          |               | Зая                        | вления Доку                  | менты Плато            | ежи <mark>Помощь</mark> | ٩      | ~         |
|---------------|--------------------|-------------------------------|------------------------------|---------------|----------------------------|------------------------------|------------------------|-------------------------|--------|-----------|
| ф<br>Здоровье | Справки<br>Выписки | С<br>Пособия<br>Пенсия Льготы | С<br>Авто Права<br>Транспорт | <b>С</b> емья | Дети<br>Образование        | В<br>Паспорта<br>Регистрация | 🕵<br>Штрафы<br>Долги   | Стройка<br>Недвижимость | Прочее | Ведомства |
|               |                    | Посмотрите, ч                 | нто нового                   |               |                            |                              |                        |                         |        |           |
|               |                    | 🔝 ИТ-курск<br>школьни         | ы для<br>іков                | () По         | одозрительный за<br>суслуг | вонок от >                   | 🟠 Конкурск<br>для моло | ы и проекты<br>одёжи >  |        |           |
| Q             |                    | Введите зап                   | poc                          |               |                            |                              |                        | >                       |        |           |
|               |                    | Запись к врачу                | у Маткапитал                 | Единое        | пособие Све,               | дения о соцвып               | латах                  |                         |        |           |
|               |                    | Электронная                   | трудовая                     |               |                            |                              |                        |                         |        |           |
|               |                    |                               |                              |               |                            |                              |                        |                         |        |           |

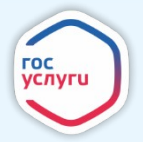